#### 구조체

구조체는 위키 페이지 그룹을 트리구조 혹은 책처럼 정리하여 사용자가 쉽게 탐색할 수 있도록 합니다. 페이지는 지정된 곳에 놓여지며, 기존에 존재하지 않는 곳에는 비어있는 페이지가 생성됩니다. 구조체를 생성하는 것은 한 번에 여러개의 페이지를 생성하는 가장 빠른 방법입니다. 구조체를 통하여 사용자들이 이동하는 것을 돕기 위하여 탐색 도우미가 자동적으로 생성됩니다. 이는 책 한 권을 만드는 훌 륭한 방식입니다.

## 기능 활성화 하기

Tiki3 이후, 구조체 기능은 Admin > Wiki > Features (관리 > 위키 > 기능)에서 활성화/비활성화 가능합니다. 티키9에서, 구조체 관리가 확장되었습니다: 구조체 트리 내부에서 드래그 앤 드롭을 사용하여 노드의 이동이 가능합니다. 부자거으로 " 새 페이지 추가" 서식이 대화상자로 이동되었으며 추가 + 버튼이 페이지 작업에 추가되었습니다.

### 요구사항

구조체와 관련된 특별한 권한이 있습니다, 이는 사용자 그룹에 대하여 특정 작업을 허용하기 위함입니다.

tiki\_p\_edit\_structures 사용자가 구조체를 생성하고 편집할 수 있도록 허용함

tiki\_p\_watch\_structure 사용자가 구조체 혹은 하부구조체의 어떠한 페이지라도 주시하는 것을 허용함

# 페이지 생성 시 구조체에 페이지 추가하기

페이지 생성 시, 구조체에 페이지를 더할 수 있으며, 이는 콘텐츠/메뉴의 구조 테이블에 실시간으로 업데이트 되도록 합니다.

- 1. 기존에 생성된 구조체가 있어야 합니다
- 2. 페이지 상단에는 위에서 언급한 동일한 구조체에 자매 페이지를 추가할 수 있도록하는 입력 필드가 있습니다. 페이지 생성 전, " 자식" 상자를 클릭할 수 있으며, 이 경우 새 페이지는 이전 페이지의 자식이 되며, 자매 페이지가 되지 않습니다.
- 3. 페이지에는 {toc} 구문이 있으며, 이는 이러이러한 구조체, 이런 레벨, 깊이 등등을 표기하고 싶다고 명백히 지정할 수 있습니다.

| EATURES                                                     | EMENTS DOWNLOAD         | D INSTALL B/                             | ACKUP UPGRADE        | HELP 🚽 |
|-------------------------------------------------------------|-------------------------|------------------------------------------|----------------------|--------|
| oc.tiki.org                                                 |                         |                                          |                      | 4      |
| Home 1<br>All the documentation<br>Configuration            | Display upcoming events | s from calendars<br>3                    | 📓 🚔 🏶 🕔 🦄 En<br>Tage | glish  |
| Administration<br>Tuning and Performance<br>Troubleshooting |                         | inExercise<br>C » Features » Wiki » Wiki | Child Add Page       |        |
| Tutorials<br>New in version                                 | Plugin Ev               | ents                                     | 2                    | ۔<br>و |

| 구조체 목차로부터 메뉴 생성하기                                                                                                    |
|----------------------------------------------------------------------------------------------------|
| 구조체 사용자 를 살펴보십시오                                                                                                    |
| 시험 해보기                                                                                                    |
| 예를 들면, 지금 이 페이지가 구조체 내부에 있다는 사실을 주목하십시오. 페이지 상단의 집 아이콘 ( <mark>×</mark> ) 과 화살표는 - 하나의 구조체<br>인 이 메뉴얼의 페이지들 간 탐색을 하도록 해줍니다 ( <i>뒤로</i> : <mark>×</mark>   <i>위로</i> : <mark>×</mark>   <i>앞으로</i> : <mark>×</mark> ). |
| ×                                                                                                    |
| 만약 사용자가 필요 권한을 보유한 그룹에 속해있다면 (위 내용 참조), 기존의 구조체에 속해있는 그 어떠한 페이지에서도 페이지를 추<br>가할 수 있습니다:                                                                                                    |
| ×                                                                                                    |
| toc 문법을 사용하면 내용 목차를 생성할 수 있습니다 (다음 페이지들에서 설명됨); 예: 이 페이지의 상단에 보이는 집 아이콘 (╳) 을<br>클릭하면 볼 수 있음                                                                                                    |
| ×                                                                                                    |
|                                                                                                    |

## 관리를 위한 드래그 앤 드랍 기능 지원 (티키9 에서 새롭게 추가됨)□

티키9부터 드래그 앤 드랍을 통하여 구조체 내부에서 페이지들의 위치 이동이 가능해졌습니다. 추가 정보를 구조체 관리 에서 확인하 십시오.

# 구조체 드릴 다운 메뉴 (티키 10에서 새롭게 추가됨)

구조체를 위한 드릴 다운 메뉴가 티키10 에서 추가되어서, 사용자가 마우스 커서를 구조체 계층의 한 노드로의 경로를 표시하는 줄 내부 의 노드로 마우스 커서를 가져오면, 해당 노드의 모든 자식들의 이름이 해당 구조체 노드로의 경로 밑에, 손쉬운 탐색을 위하여 링크로 써, 표기 됩니다.

|                                                                                                    | <b>–</b>                                                                                |                                  | 0                             | ግ                          |              |
|----------------------------------------------------------------------------------------------------|-----------------------------------------------------------------------------------------|----------------------------------|-------------------------------|----------------------------|--------------|
| 🏡 🍕 🔺 🕨 Home » <u>Tiki Administrator G</u> ago » Features » 🖞                                                                               | Wiki » Structures                                                                       |                                  |                               |                            |              |
| Features   User - group - perms   System   Sector Admin   Mail   F                                                                          | Plugins   i18n Admin   Edi                                                              | ing   Tu                         | ning Ti                       | ki                         |              |
| Structures                                                                                                    |                                                                                         |                                  |                               | _                          |              |
| Olluciales                                                                                                    |                                                                                         |                                  |                               |                            |              |
| Structures organize a group of wiki pages into a tree or book that c<br>placed in a hierarchy that you specify, with blank pages created wh | can be easily navigated by<br>nere they do not already e<br>on aids are automatically ( | / users.<br>exist. Cr<br>created | The pa<br>eating a<br>to help | iges a<br>a struc<br>users | ture<br>move |
| through the structure. It's a great way to make a book.                                                                                     |                                                                                         |                                  |                               |                            |              |

# 추가 정보

사용법에 대한 추가 정보는 구조체 사용자 에서 확인 가능하며, 구조체 관리에 대하여서는, 구조체 관리 에서 확인 가능합니다.

#### TwTv3 School Tv - 파워유저가 어떻게 하는가를 보여주는 튜토리얼 및 도움말.

- Xavi 님이 구조체를 사용하는 것과 여러 개의 위키 페이지를 워드 프로세서로 이동하는 법을 시연합니다 • Part 1
  - $\circ \ \text{Part 2}$
  - Part 3

### 관련 페이지

- 구조체 사용자
- 구조체 관리
- Structure Details
- WebHelp

http://tikiwiki.org/TikiWikiTV - Channel 3

추가 참조: Multilingual structures